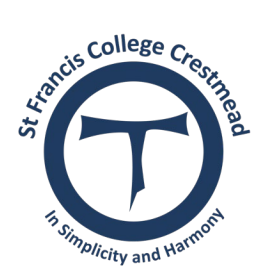

## **St Francis College**

## Years 7-12 Ordering Process

<u>Click here</u> to order and follow this process:

- Tick 'I am not a Robot'
- Click on 'Booklist Order'
- Enter Student details
- Select School
- Click 'Next'
- Select 2022 & Year level
- Click 'Next'
- Select Elective Subjects as needed
- Adjust order as needed
- 'Update" for changes to be made
- Click 'Next"
- Enter you details: Packs will be delivered to the College

An additional student can be added, simply repeat the process above. When all students have been entered, complete order and make payment.

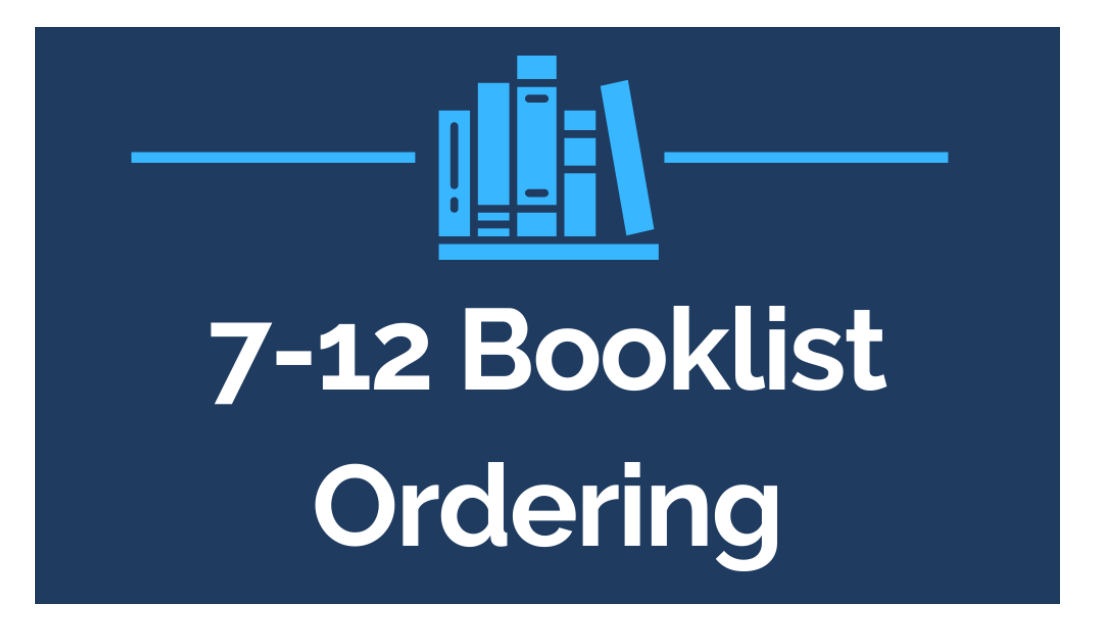